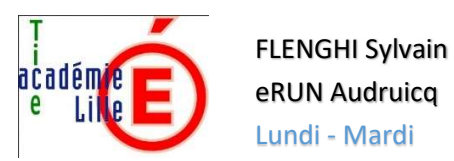

# Les outils de bureautique de l'enseignant et du directeur

# Table des matières

| 1. |    | Présentation du classeur Excel                 | 2 |
|----|----|------------------------------------------------|---|
|    | a) | a) Les grandes fonctions                       | 2 |
|    | b) | b) Mettre en page les cellules                 |   |
|    | c) | c) Lire une grande feuille de classeur         | 6 |
|    | d) | d) Comment organiser du texte dans une cellule | 7 |
|    | e) | e) Copier/Coller/Numéroter les cellules        | 7 |
|    | f) | f) Lire une cellule                            |   |
|    | g) | g) Imprimer une feuille ou un classeur         | 9 |
| 2. |    | Organiser les cellules                         |   |
|    | a) | a) Trier les cellules                          |   |
|    | b) | b) Exploiter un document                       |   |
| 3. |    | Les formules                                   |   |
|    | a) | a) Compter le nombre de valeurs                |   |
| 4. |    | Exploiter ONDE                                 |   |
| 5. |    | Gestion des documents les plus fréquents       |   |
| 6. |    | Word                                           |   |

# 1. Présentation du classeur

a) Les grandes fonctions

### Excel

| ₿                              | 5.0                          |                           |              |                                                                                 | Classeu | r1 - Excel                   |                                                              |                                              |                                                                  | <b>-</b> 🚥                           |                                                                                                    | ×   |
|--------------------------------|------------------------------|---------------------------|--------------|---------------------------------------------------------------------------------|---------|------------------------------|--------------------------------------------------------------|----------------------------------------------|------------------------------------------------------------------|--------------------------------------|----------------------------------------------------------------------------------------------------|-----|
| Fichie                         | r Accueil                    | Insertion                 | Mise en page | Formules                                                                        | Donnies | Révision                     | Affichage                                                    | Équipe                                       | Recherch                                                         | joel Greer                           | A Partag                                                                                                    | ger |
| Colle                          | Calib                        |                           |              | ≡ ≡ ≡<br>≡ ≡ ≡<br>•<br>•<br>•<br>•<br>•<br>•<br>•<br>•<br>•<br>•<br>•<br>•<br>• | Stand:  | ard •<br>% 000<br>8<br>bre 5 | Mise en forme<br>Mettre sous for<br>Styles de cellul<br>Styl | conditionnelle<br>me de tableau<br>is *<br>e | <ul> <li>Insé</li> <li>Sup</li> <li>Forr</li> <li>Cel</li> </ul> | rer *<br>primer *<br>nat *<br>Ilules | $\sum_{i=1}^{n} \cdot \sum_{j=1}^{n} \cdot \sum_{i=1}^{n} \cdot \sum_{j=1}^{n} \cdot \sum_{j=1}^{n} \cdot \sum_{j=1}^{n} \cdot $ | *   |
| A1                             | · · I                        | XV                        | 1/1/         |                                                                                 |         |                              |                                                              |                                              |                                                                  |                                      |                                                                                                    | ~   |
| 4                              | A                            | 8                         |              | D                                                                               | E       | F                            | G                                                            | н                                            | 1                                                                | J                                    | ĸ                                                                                                    |     |
| 1<br>2<br>3<br>4<br>5<br>6     | BARRE<br>"ACCÈ<br>IENU FICHI | D'OUTIL<br>S RAPIDI<br>ER | _S<br>E"     | Classeuri - Excel                                                               |         |                              |                                                              |                                              |                                                                  |                                      |                                                                                                    |     |
| 7                              |                              |                           |              |                                                                                 |         | C                            | URSEUR D                                                     | E                                            |                                                                  |                                      |                                                                                                    |     |
| 8<br>9<br>10<br>11<br>12<br>13 | ONGLETS                      | DE FEUI                   | ILLES B/     | ARRE D'É                                                                        | TAT     | ONGL                         | ET/ASCEN                                                     | SEUR                                         |                                                                  |                                      |                                                                                                    |     |
|                                | > Feu                        | M1 Feuil2                 | 2 Feuil3     | •                                                                               |         |                              |                                                              |                                              |                                                                  |                                      |                                                                                                    | Þ   |
| Prét                           | 13                           | 1010.000                  |              | *                                                                               |         | 0.153.000                    |                                                              |                                              | <b>—</b>                                                         | - I-                                 | + 10                                                                                                    | 0%  |

Un classeur Excel s'organise en « Feuilles », chaque Feuille peut être renommée et peuvent être reliées les unes aux autres par le biais des « formules »

A l'ouverture du document, vérifier toujours sur quelle page vous vous situez et combien de pages continent votre document.

De nombreuses fonctionnalités sont reprises de Word mais l'intérêt d'Excel est le lien entre les cellules et entre les pages du classeur.

#### OpenOffice

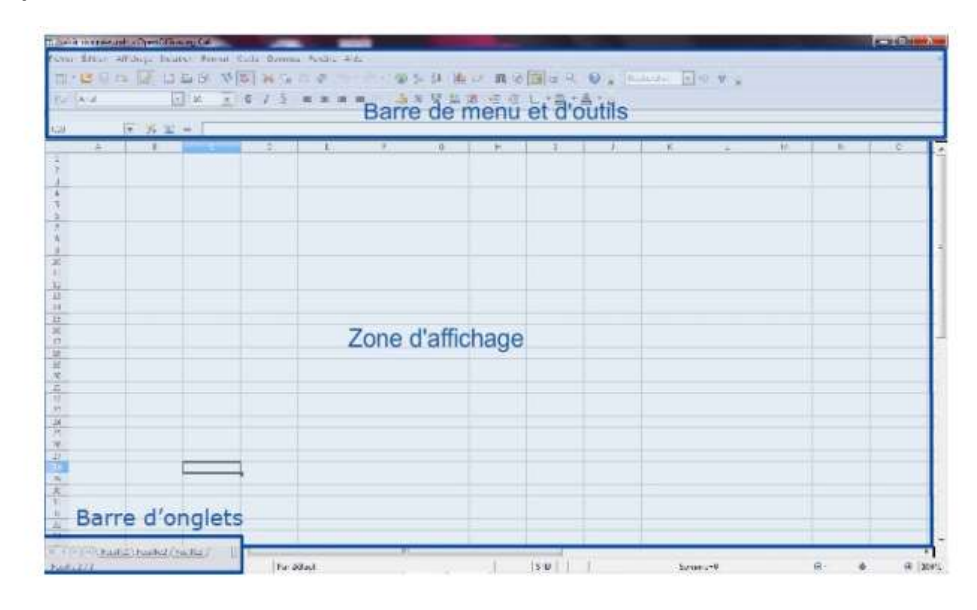

# La feuille de calcul

Lorsque vous ouvrez Calc, la fenêtre qui s'ouvre ressemble à une feuille quadrillée, qui vous rappelle probablement vos cours de math. C'est la feuille de calcul. Cette feuille de calcul comporte trois zones principales :

- les barres de menu et d'outils
- la zone d'affichage
- la barre d'onglets (en bas à gauche).

# b) Mettre en page les cellules

#### Excel

A partir du Ruban – Accueil, vous pouvez définir la hauteur, la largeur des colonnes, la disposition du texte dans la cellule, fusionner, centrer, modifier la police, faire apparaître les bordures...

|          | 5.            | C - =              |                       |                      |             |              |                                 | Class     | eur2 - Excel |    |                                     |                                 |                            | <b>H</b> –                                                                                              | 6 X        |
|----------|---------------|--------------------|-----------------------|----------------------|-------------|--------------|---------------------------------|-----------|--------------|----|-------------------------------------|---------------------------------|----------------------------|----------------------------------------------------------------------------------------------------|------------|
| Fich     | er Accu       | ueil Insertie      | on Mise en            | page Forn            | nules Donné | es Révision  | Affichage                       |           |              |    |                                     |                                 |                            | Connexion                                                                                               | 9 Partager |
| Coll     | ≝ み<br>⊡ ि⊟ - | Calibri<br>G I S - | • 11 •<br>  🖽 •   🙆 • | A* A* ≡ ≡<br>▲ * ≡ ≡ |             | 🛱 Renvoyer à | la ligne automa<br>et centrer 🔹 | tiquement | Standard     | *  | Mise en forme I<br>conditionnelle * | Mettre sous for<br>de tableau * | me Styles de<br>cellules * | Bensérer *<br>Supprimer *<br>Format *<br>↓ * Ary<br>↓ * Ary<br>Trier et Recheror<br>filtrer * sélection | cher et    |
| Presse   | -papiers 🖙    |                    | Police                | 5                    |             | Alignement   |                                 | 5         | Nombre       | 15 |                                     | Style                           |                            | Taille de la cellule                                                                                    | ^          |
| 17       |               | : - ×              | √ f <sub>x</sub>      |                      |             |              |                                 |           |              |    |                                     |                                 |                            | C Hauteur de ligne                                                                                      | ¥          |
| 1 2      | A             | В                  | c                     | D                    | E           | F            | G                               | н         | 1            | J  | К                                   | L                               | М                          | Ajuster la hauteur de ligne                                                                             | ( •        |
| 3        |               |                    |                       |                      |             |              |                                 |           |              |    |                                     |                                 |                            | Largeur par défaut<br>Visibilité                                                                        |            |
| 5        |               |                    |                       |                      |             |              |                                 |           |              |    |                                     |                                 |                            | Masquer & afficher                                                                                      |            |
| 6        |               |                    |                       |                      |             |              | 1                               |           | _            |    |                                     |                                 |                            | Organiser les feuilles                                                                                  |            |
| 8 9      |               |                    |                       |                      |             |              |                                 |           |              |    |                                     |                                 |                            | Renommer la feuille<br>Déglacer ou copier une feuille                                                   |            |
| 10       |               |                    |                       |                      |             |              |                                 |           |              |    |                                     |                                 |                            | ⊆ouleur d'onglet ►                                                                                      |            |
| 12<br>13 |               |                    |                       |                      |             |              |                                 |           |              |    |                                     |                                 |                            | Protéger la feuille                                                                                     |            |
| 14<br>15 |               |                    |                       |                      |             |              |                                 |           |              |    |                                     |                                 |                            | Format de cellule                                                                                       |            |
| 16       |               |                    |                       |                      |             |              |                                 |           |              |    |                                     |                                 |                            |                                                                                                    |            |

|             | <del>ه</del> . | e.    |                |              |          |            |                 |                | Classe  |
|-------------|----------------|-------|----------------|--------------|----------|------------|-----------------|----------------|---------|
| Fichier     | Acc            | ueil  | Insertion      | Mise en page | Formules | Donnée     | es Révision     | Affichage      | ♀ Dites |
| <b>^</b> 3  | 6              | Calib | ri             | 11 * A* A*   | = = =    | 87 -       | 🖹 Renvoyer à la | ligne automati | quement |
| Coller      | ≝ *<br>¥       | G     | r <u>s</u> -]⊡ | - <u>A</u> - | ===      | <u>€</u> ∋ | E Fusionner et  | centrer 🝷      |         |
| Presse-papi | ers 🗔          |       | Police         | 5            |          |            | Alignement      |                | G       |
| 17          |                | i e   | XV             | fx           |          |            |                 |                |         |

Fonctions utiles pour recentrer le texte dans les cellules, fusionner des cellules ensembles.

La fonction en rouge permet de faire apparaître les bordures des cellules du tableau, au choix, entier, intérieur, extérieur...

Lors d'un copier/Coller, il est possible que les bordures ne soient pas conservées, dans ce cas, on remet en place la présentation du document.

Par défaut, le texte est aligné en bas de la cellule, on peut donc le centrer verticalement.

#### OpenOffice

Eichier Édition Affichage Insertion Format Outils Données Fenêtre Aide

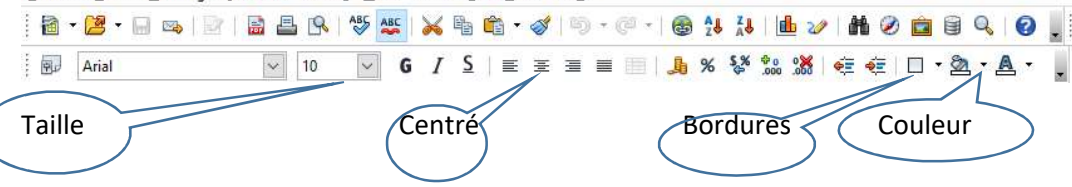

OpenOffice fonctionne à partir de menus déroulants, dans le cas de la mise en page on s'orientera vers l'onglet « Format »

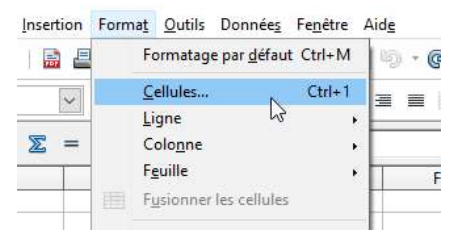

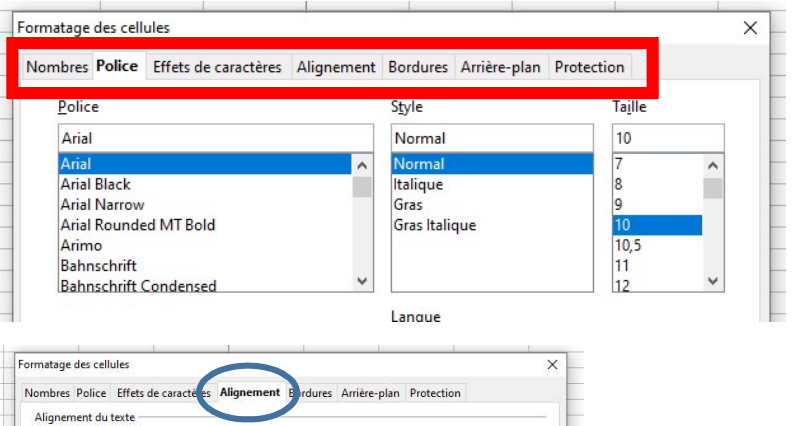

Horizontal Vertical Par défaut Par défaut Orientation du texte Empilé verticalement Degrés 111 0 \$ ABCD . Bord de référence Propriétés Renvoi à la ligne automatique Coupure des mots active

A partir de ces onglets, vous trouverez de nombreuses options pour mettre en page votre cellule ou une sélection de cellules.

Par défaut le texte sort de la cellule et déborde sur les cellules voisines jusqu'à ce que celles-ci soient complétées, puis une partie du texte n'est plus visible. Pour laisser le texte visible, on choisit « Renvoyer à la ligne automatiquement » pour que l'ensemble du texte soit visible.

Les bordures apportent de la lisibilité à un document lors de son passage à la version papier.

Une cellule colorée permet de mettre en valeur des informations recherchées.

#### Paramétrage des cellules

#### Excel

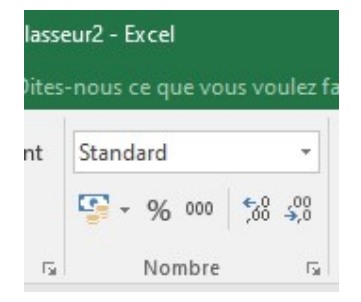

Il est nécessaire de préciser ce que contient la cellule : Monnaie, pourcentage, décimaux, fraction, date, numéro de téléphone...dans ce cas l'affichage peut être automatique.

| Fichier Accu    | i <mark>eil</mark> Insertion Mise en page Formules D |
|-----------------|------------------------------------------------------|
| <b>* *</b>      | Calibri • 11 • A* A* = = = *                         |
| Coller          | V 'Odwardian Dorips ISO                              |
| - 🚿             | O Elephant                                           |
| resse-papiers 🗔 | Fr EmojiOne Color                                    |
| C7 *            | 0 ENGRAVERS MT                                       |
| 141             | O Eras Bold ITC                                      |
| A               | O Eras Demi ITC                                      |
| 7               | O Eras Light ITC                                     |
| 8               | O Eras Medium ITC                                    |
| 9               | O FELIX TITLING                                      |
| 10              | O Footlight MT Light                                 |
| 11              | 0 Forte                                              |
| 12              | म Frank Ruehl CLM                                    |
| 13              | O Frank Ruhl Hofshi                                  |
| 14              | O Franklin Gothic Book                               |

La police « FELIX TITLING » a pour particularité d'écrire uniquement en majuscule.

#### OpenOffice

|                                                                             | Format                                                                             | age par <u>d</u>       | éfaut (           | Ctrl+M                                                                                             | ) - G     |          |         |                                      |                   |           |            |
|-----------------------------------------------------------------------------|------------------------------------------------------------------------------------|------------------------|-------------------|----------------------------------------------------------------------------------------------------|-----------|----------|---------|--------------------------------------|-------------------|-----------|------------|
|                                                                             | <u>C</u> ellule<br>Ligne<br>Colo <u>n</u> r<br>F <u>e</u> uille<br>F <u>u</u> sion | s<br>ie<br>ner les cel | <b>↓</b><br>Iules | Ctrl+1                                                                                             | F         |          |         |                                      |                   |           |            |
|                                                                             |                                                                                    |                        |                   |                                                                                                    |           |          |         |                                      |                   |           |            |
| rmatage                                                                     | l<br>des cellu                                                                     | iles                   | 1                 |                                                                                                    |           |          | - 11    | 1 1                                  |                   |           | >          |
| rmatage<br>Iombres<br><u>C</u> atégo                                        | l<br>des cellu<br>Police<br>rie                                                    | r<br>Iles<br>Effets de | e cara            | ctères Alig<br>Forma <u>t</u>                                                                      | gnement   | Bordures | Arrière | plan Protect                         | ion               |           | >          |
| rmatage<br>lombres<br>Catégo<br>Pource<br>Monét<br>Date<br>Heure<br>Scienti | des cellu<br>Police<br>rie<br>re<br>entage<br>aire                                 | Effets de              | e cara            | ctères Alig<br>Forma <u>t</u><br>-1234<br>-1234,12<br>-1234,12<br>-1234,12<br>-1234,12<br>-1234,12 | gnement I | Bordures | Arrière | plan Protect<br>Langue<br>Par défaut | ion<br>- Françai: | s (France | - ,<br>- , |

Il est nécessaire de préciser ce que contient la cellule : Monnaie, pourcentage, décimaux, fraction, date, numéro de téléphone...dans ce cas l'affichage peut être automatique.

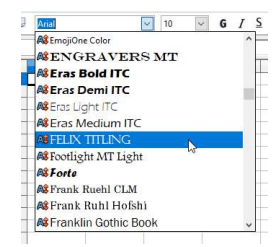

Lors des pré-inscriptions, on peut donc

- Rentrer des numéros de téléphone sans avoir à mettre les espaces.
- Mettre la date de naissance de l'élève sans mettre de symboles particuliers.
- Ecrire les noms de famille en MAJUSCULES avec le style « FELIX TTITLING »

#### Excel

|                                          | F                                      | 6                              | 8                      | ×    |
|------------------------------------------|----------------------------------------|--------------------------------|------------------------|------|
|                                          | Co                                     | nnexion                        | A Part                 | ager |
| Insérer 🔹                                | ∑ - A<br>↓ - Z<br>M - Trie<br>M - filt | ▼<br>er et Rech<br>rer • sélec | ercher et<br>tionner * |      |
| Taille de la cellul                      | e                                      |                                | _                      | ~    |
| ‡  Hauteu <u>r</u> de l<br>Ajuster la ha | igne<br>uteur de lig                   | ne                             | _                      | ~    |
| Largeur de c                             | olonne                                 |                                |                        | ( 🔺  |
| <u>A</u> juster la lar                   | geur de col                            | onne                           |                        |      |
| Largeur par <u>i</u>                     | défaut                                 |                                | _                      |      |
| Visibilité                               |                                        |                                |                        |      |
| Masquer & a                              | afficher                               | 1                              | ×                      |      |
| Organiser les fei                        | uilles                                 |                                |                        | _    |
| Re <u>n</u> ommer l                      | a feuille                              |                                |                        |      |
| Dé <u>p</u> lacer ou                     | copier une                             | feuille                        |                        |      |
| <u>C</u> ouleur d'or                     | nglet                                  | j                              |                        |      |
| Protection                               |                                        |                                |                        |      |
| Protéger la <u>f</u>                     | euille                                 |                                |                        |      |
| Verrouiller la                           | cellule                                |                                |                        |      |
| Format de c                              | ellule                                 |                                |                        |      |
|                                          |                                        |                                |                        |      |

Afin d'ajuster la hauteur de plusieurs lignes, il est possible de sélectionner plusieurs lignes et de déterminer la hauteur des lignes, pareil pour la largeur des colonnes.

### OpenOffice

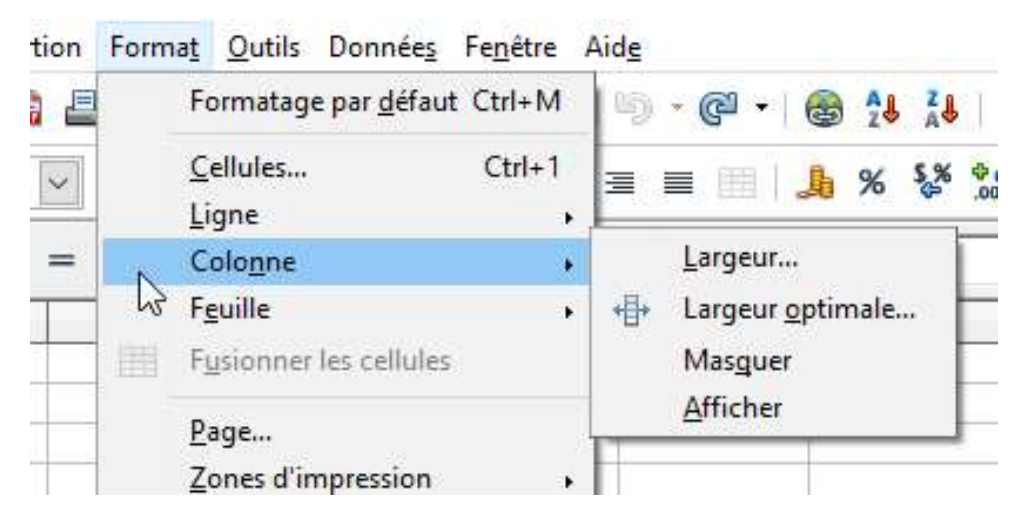

Afin d'ajuster la hauteur de plusieurs lignes, il est possible de sélectionner plusieurs lignes et de déterminer la hauteur des lignes, pareil pour la largeur des colonnes.

# c) Lire une grande feuille de classeur

Pour une lire une feuille de classeur tout en continuant à voir la première colonne ou la première ligne, on peut figer une ligne ou une colonne.

Pour cela, sélectionner la première colonne puis dans l'onglet Affichage – Filtrer les Volets

De cette manière vous aurez toujours le visuel du nom des élèves.

#### Excel

| Fich | ier Accueil Insertion                       | Mise en page                 | Formules Donn                                            | iées Révision | Affichage                | ♀ Dites-nous ce q                    | ue vous voulez faire            |                                                              |                                                |                      |
|------|---------------------------------------------|------------------------------|----------------------------------------------------------|---------------|--------------------------|--------------------------------------|---------------------------------|--------------------------------------------------------------|------------------------------------------------|----------------------|
| Norn | Avec sauts Mise en Personna<br>de page page | Iisé ☑ Quadrillage           | <ul> <li>✓ Barre de formu</li> <li>✓ En-têtes</li> </ul> | Ile Q 2       | Zoom sur<br>la sélection | Nouvelle Réorganiser<br>fenêtre tout | Figer les Masq                  | onner 🕮 Côte à côte<br>uer 💷 Défilement<br>ner 📴 Rétablir la | synchrone<br>position de la fenêtr             | Change<br>fenêtr     |
|      | Modes d'affichage                           |                              | Afficher                                                 | Zoo           | m                        |                                      | Figer les                       | volets                                                       |                                                |                      |
| A1   | * + × ~                                     | <i>f</i> <sub>x</sub> Cahier |                                                          |               |                          |                                      | Garde de<br>dans la f           | es lignes et des colonnes<br>euille de calcul (par rapp      | visibles lors de dépl<br>ort à la sélection ac | acements<br>tuelle). |
| 4    | A                                           | В                            | с                                                        | D             | E                        | F                                    | Fige <u>r</u> la l<br>Garde à l | <b>ligne supérieure</b><br>l'écran la ligne supérieur        | e lors du défilement                           | du reste             |
| 1    | Cahier                                      | PECPSEQ1                     | PECPSEQ1                                                 | PECPSEQ1      | PECPSEQ1                 | PECPSEQ1                             | Figer la                        | nie de calcul.<br>première <u>c</u> olonne                   |                                                |                      |
| 2    | Page                                        | 1                            | 1                                                        | 1             | 1                        | 2                                    | Garde à l                       | l'écran la première color<br>la fauille de calcul            | ne lors du défileme                            | nt du                |
| 3    | Ordre dans le cahier                        | 1                            | 2                                                        | 3             | 4                        | 5                                    | U                               | /                                                            | •                                              | -                    |
| 4    | Exercice                                    |                              |                                                          |               |                          | Exerci                               | ce 1                            |                                                              |                                                |                      |
| 5    | Compétence                                  |                              |                                                          | Connaitre     | le nom des               | lettres et le son qu'                | elles produisent                | (discriminer des son                                         | s)                                             |                      |
| 6    | Prénom NOM                                  |                              |                                                          |               |                          |                                      |                                 |                                                              |                                                |                      |
| 7    | MartinPIAT                                  | 1                            | 1                                                        | 1             |                          | 1 1                                  | 1                               | 1                                                            | 1                                              | 1                    |
| 8    | MaëlleZUNQUIN                               | 1                            | 1                                                        | 1             |                          | 1 1                                  | 1                               | 1                                                            | 1                                              | 1                    |
| 9    | LanaFONTAINE                                | 1                            | 1                                                        | 1             |                          | 0 1                                  | 1                               | 1                                                            | 1                                              | 1                    |
| 10   | SachaDUQUENOY                               | 1                            | 1                                                        | 1             |                          | 1 1                                  | 1                               | 1                                                            | 1                                              | 0                    |
| 11   | ClélyaLOEUILLEUX                            | 1                            | 1                                                        | 1             |                          | 1 1                                  | 1                               | 1                                                            | 1                                              | 1                    |
| 12   | LouisBACLET                                 | 1                            | 1                                                        | 1             |                          | 0 1                                  | 1                               | 1                                                            | 1                                              | 1                    |
| 13   | LennyVASSEUR                                | 0                            | 1                                                        | 0             |                          | 0 0                                  | 0                               | 0                                                            | 0                                              | 0                    |
| 14   | LouisLACHEVRE-BOUREL                        | 1                            | 1                                                        | 1             |                          | 1 1                                  | 1                               | 1                                                            | 1                                              | 1                    |
| 15   | AliceDANQUIGNY                              | 1                            | 1                                                        | 1             |                          | 1 1                                  | 1                               | 1                                                            | 1                                              | 1                    |
| 16   | EthanFAROUX                                 | 1                            | 1                                                        | 1             |                          | 1 1                                  | 1                               | 1                                                            | 1                                              | 1                    |
| 17   | MaëlPECQUEUR                                | 1                            | 1                                                        | 1             |                          | 1 1                                  | 1                               | 1                                                            | 1                                              | 1                    |
| 18   | AloisALLENTIN                               | 1                            | 1                                                        | 1             |                          | 1 1                                  | 1                               | 1                                                            | 1                                              | 1                    |
| 19   | DjostyneKILENDO                             | 1                            | 1                                                        | 1             |                          | 1 1                                  | 1                               | 1                                                            | 1                                              | 1                    |
| 20   | LILY-ROSEJOSSIEN-CADET                      | 0                            | 1                                                        | 0             |                          | 0 0                                  | 0                               | 1                                                            | 1                                              | 0                    |
| 21   | JulianDEVOS                                 | 1                            | 1                                                        | 1             |                          | 1 1                                  | 1                               | 1                                                            | 1                                              | 1                    |
| 22   | GuillaumeFEUTRY                             | 1                            | 1                                                        | 1             |                          | 1 1                                  | 1                               | 1                                                            | 1                                              | 1                    |

### OpenOffice

Eichier Édition Affichage Insertion Format Outils Données Fenêtre Aide

| 1   | • 🙋 • 🖬 👒 🔯      | 🖹 🖴 客 🥙 👟 🇞 🗞                                                                                                    | 65 | Nouvelle<br>Fermer la           | fenêtre<br>fenêtre         | Ctrl+W      | 20 1         | <b>H 🥝 💼</b> 🛙 | 9 9 0                 |
|-----|------------------|----------------------------------------------------------------------------------------------------|----|---------------------------------|----------------------------|-------------|--------------|----------------|-----------------------|
| H27 | Calibri          | $[] \square \square \square \square \square \square \square \square \square \square \square \square \square \square \square \square \square \square \square$ | ~  | <u>S</u> cinder<br><u>Eixer</u> |                            |             | <b>8</b>   • | •              | <u>8</u> • <u>A</u> • |
|     | A                | B                                                                                                    |    | Sans nom                        | √<br>1 - OnenOff           | ice Calc    | F            | G              | H                     |
| 1   |                  | Cahier                                                                                                    |    | CD RS202                        |                            | office Calc | EQ1          | CPSEQ1         | CPSEQ1                |
| 2   |                  | Page                                                                                                    |    |                                 |                            | -           | -3           | 4              | 4                     |
| 3   |                  | Ordre dans le cahier                                                                                                    |    | 1                               | 2                          | 3           | 4            | 5              | 6                     |
| 4   |                  | Exercice                                                                                                    |    | E                               | exercice 1                 |             |              |                |                       |
| 5   |                  | Compétence                                                                                                    |    | Comprend<br>l'e                 | dre un texte<br>inseignant | e lu par    |              | Rec            | connaitre de          |
| 6   | Classe           | Prénom NOM                                                                                                    |    |                                 |                            |             |              |                |                       |
| 7   | Mme Lalain Daisy | MartinPIAT                                                                                                    |    | 1                               | 1                          | 1           | 0            | 0              | 0                     |
| 8   | Mme Lalain Daisy | MaëlleZUNQUIN                                                                                                    |    | 1                               | 1                          | 1           | 1            | 0              | 1                     |
| 9   | Mme Lalain Daisy | LanaFONTAINE                                                                                                    |    | 1                               | 1                          | 0           | 1            | 0              | 1                     |
| 10  | Mme Lalain Daisy | SachaDUQUENOY                                                                                                    |    | 0                               | 1                          | 1           | 1            | 0              | 1                     |
| 11  | Mme Lalain Daisy | ClélyaLOEUILLEUX                                                                                                    |    | 0                               | 0                          | 0           | 0            | 0              | 1                     |
| 12  | Mme Lalain Daisy | LouisBACLET                                                                                                    |    | 1                               | 1                          | 0           | 1            | 1              | 0                     |

Vous pouvez fixer toutes les colonnes à gauche de celle sélectionnée en utilisant le menu déroulant ci-dessous.

Dans l'exemple, on a sélectionné la colonne C pour laisser fixe les colonnes A et B qui permettront de voir toujours les prénoms des élèves.

Dans les tableaux des évaluations repères, vous pouvez figer la première colonne pour visualiser les élèves même dans la feuille des items.

# d) Comment organiser du texte dans une cellule

#### Excel/OpenOffice

Pour revenir à la ligne à l'intérieur d'une même cellule :

- Positionnez votre curseur dans la cellule concernée.
- Saisissez la première ligne.
- Maintenez la touche ALT enfoncée.
- Appuyez sur la touche Entrée pour passer à la ligne suivante.
- Saisissez le contenu de la seconde ligne.

#### Application concrète :

Permettre d'écrire une énumération d'informations dans une même cellule, afin d'éviter des fusions de cellules inutiles.

# e) Copier/Coller/Numéroter les cellules

#### Excel/OpenOffice

| A8 |   | • I ×          | √ <i>f</i> <sub>x</sub> 6 |   |   |
|----|---|----------------|---------------------------|---|---|
| 4  | А | В              | c                         | D | Ĩ |
| 1  |   |                |                           |   |   |
| 2  |   |                |                           |   |   |
| 3  | 1 | A              | 27/03/2021                |   |   |
| 4  | 2 | В              | 28/03/2021                |   |   |
| 5  | 3 | С              | 29/03/2021                |   |   |
| 6  | 4 | A              | 30/03/2021                |   |   |
| 7  | 5 | В              | 31/03/2021                |   |   |
| 8  | 6 | С              |                           |   |   |
| 9  | 7 | A              |                           |   |   |
| 10 |   | 12             |                           |   |   |
| 11 |   |                |                           |   |   |
| 12 |   | 10             |                           |   |   |
| 13 |   | and the second |                           |   |   |

Pour numéroter des cellules, vous pouvez sélectionner 2 cellules qui se suivent puis sélectionner la « croix » en bas à droite de la cellule, en la faisant coulisser les cellules vont se compléter automatiquement (A noter que l'on peut utiliser des suites de 5 en 5, de 10 en 10...)

Pour les lettres, ce sera un copier/Coller automatique

Pour les dates, elles fonctionnent comme les nombres

Numéroter des lignes, une liste d'élèves...

**Construire un planning : dates** 

# f) Lire une cellule

# Excel/OpenOffice

| <b>B</b> 7 | Ŧ | ] : [ | ×      | × 3 | f <sub>×</sub> | 01/04/2021 |
|------------|---|-------|--------|-----|----------------|------------|
|            | А |       | В      | (   | С              | D          |
| 1          |   |       |        |     |                |            |
| 2          |   |       |        |     |                |            |
| 3          |   |       |        |     |                |            |
| 4          |   |       |        |     |                |            |
| 5          |   |       |        |     |                |            |
| 6          |   |       |        |     |                |            |
| 7          |   | 01/0  | 4/2021 |     |                |            |
| 8          |   |       |        |     |                |            |
| 9          |   |       |        |     |                |            |

Lorsque l'on écrit, le contenu apparaît dans la ligne de formule, cela permet de vérifier quelle cellule comporte du texte ou une formule.

# h) Imprimer une feuille ou un classeur

#### Excel

| a non a secondaria                               |                                                                                                    |   |                     |              | Complexe                                             | Eccentrien rightlice sequerces<br>completion | Four de cuits             | Consulty is and destricts.<br>It is an apartic product t                                                                                                    | Manguder despira   |
|--------------------------------------------------|----------------------------------------------------------------------------------------------------|---|---------------------|--------------|------------------------------------------------------|----------------------------------------------|---------------------------|----------------------------------------------------------------------------------------------------|--------------------|
|                                                  |                                                                                                    |   | <u> </u>            |              | Senal I decemps a because<br>senal I classes fragies | 1                                            | 1                         | :                                                                                                    |                    |
|                                                  | -                                                                                                    |   | Alterna Latan Mana  | Martin       | anses<br>PAT                                         | THOMPS IN A DECIMAL OF                       | NUMBER OF STREET,         | Network Instances                                                                                                    | 100000-0000        |
| morimanto                                        | (U)                                                                                                    |   | Mine Labor Calls    | tot ar dar   | 210510219                                            | mongae canada cana                           | Intrade spatial and       | weekend to the ave                                                                                                    | schapt scholar     |
| Inplinance                                       |                                                                                                    |   | Mine Lean Dany      | ta sha       | ILICE RECY                                           | accepting or                                 | to the pre-set of the set | The comparison of the design                                                                                                    | Strap of the       |
|                                                  |                                                                                                    |   | Mine Libert Date    | 121814       | 12281-041-0281                                       | service reactioned                           | manager subscriptions.    | Include the Landson                                                                                                    | and the second     |
| <ul> <li>HP DeskJet 3630 series (FB77</li> </ul> |                                                                                                    |   | With Liter they     | Long to      | - WASHING                                            | Course 2 Second                              | Autor Herman              | TRUMPING STATE                                                                                                    | In Longe & Date    |
|                                                  | *                                                                                                    |   | wine taken the m    | table (      | SACHE VINE HIS ONE.                                  | - Support the state                          | and the second second     | An example of the families                                                                                                    | and states         |
| Hors connexion                                   |                                                                                                    |   | Mine Little n there | 1000         | GAN WELLING WY                                       | Second database                              | house up to and           | No capacitati ana ca                                                                                                    | Strapp Galacte     |
|                                                  |                                                                                                    |   | Mine calari Davy    | 162.08       | PRODUCT                                              | Salape canolinan                             | triage-sectarati          | No. of Concession, Statement                                                                                                    | in the other       |
| Propriétés de l'imprima                          | inte                                                                                                    |   | White Livin Only    | Mon          | ALLA ST D                                            | Second Construction                          | A cooperate the second    | in carport of the factor of the second                                                                                                    | - and a set of the |
| r ropiretes de l'imprima                         | The second second second second second second second second second second second second second second second se |   | When Like 1 the 19  | 1.1.1 422.06 | (DEX 201 CALL)                                       | THE LAW & LANSING                            | William (Delawa           | Introduction over                                                                                                    | Income Tay         |
|                                                  |                                                                                                    |   | wine taken being    | index .      | OWVER.                                               | No. Antes and a second                       | frame or a state          | No. of Conceptual States of Conceptual States of Co |                    |
| Name and School of                               |                                                                                                    |   | 979 Statistics      |              | and the second                                       | A CONTRACTOR OF THE OWNER                    | HING STREET               | all and the lot of the lot of the | a sept of the      |
| ages:                                            | •                                                                                                    |   |                     |              |                                                      |                                              |                           |                                                                                                    |                    |
| Orientation Paysage                              | *                                                                                                    |   |                     |              |                                                      |                                              |                           |                                                                                                    |                    |
| 21,59 cm x 27,94 cm                              | *                                                                                                    |   |                     |              |                                                      |                                              |                           |                                                                                                    |                    |
| Marges étroites<br>Gauche: 0,64 cm Droite:       | *                                                                                                    | B |                     |              |                                                      |                                              |                           |                                                                                                    |                    |
| Ajuster la feuille à une page                    | •                                                                                                    |   |                     |              |                                                      |                                              |                           |                                                                                                    |                    |

Lorsque la feuille de classeur est plus grande que la feuille papier et pour faciliter l'impression et la lecture, on peut ajuster le document avant l'impression :

- Orientation Portrait/Paysage selon la feuille à imprimer
- Marges : choisir « Marges étroites » pour diminuer la perte des bords de feuille (possibilité de « Personnaliser »)
- Ajuster la feuille à une page : l'ajustement se fait automatiquement (Attention, si la feuille est trop grande, ça deviendra illisible

### OpenOffice

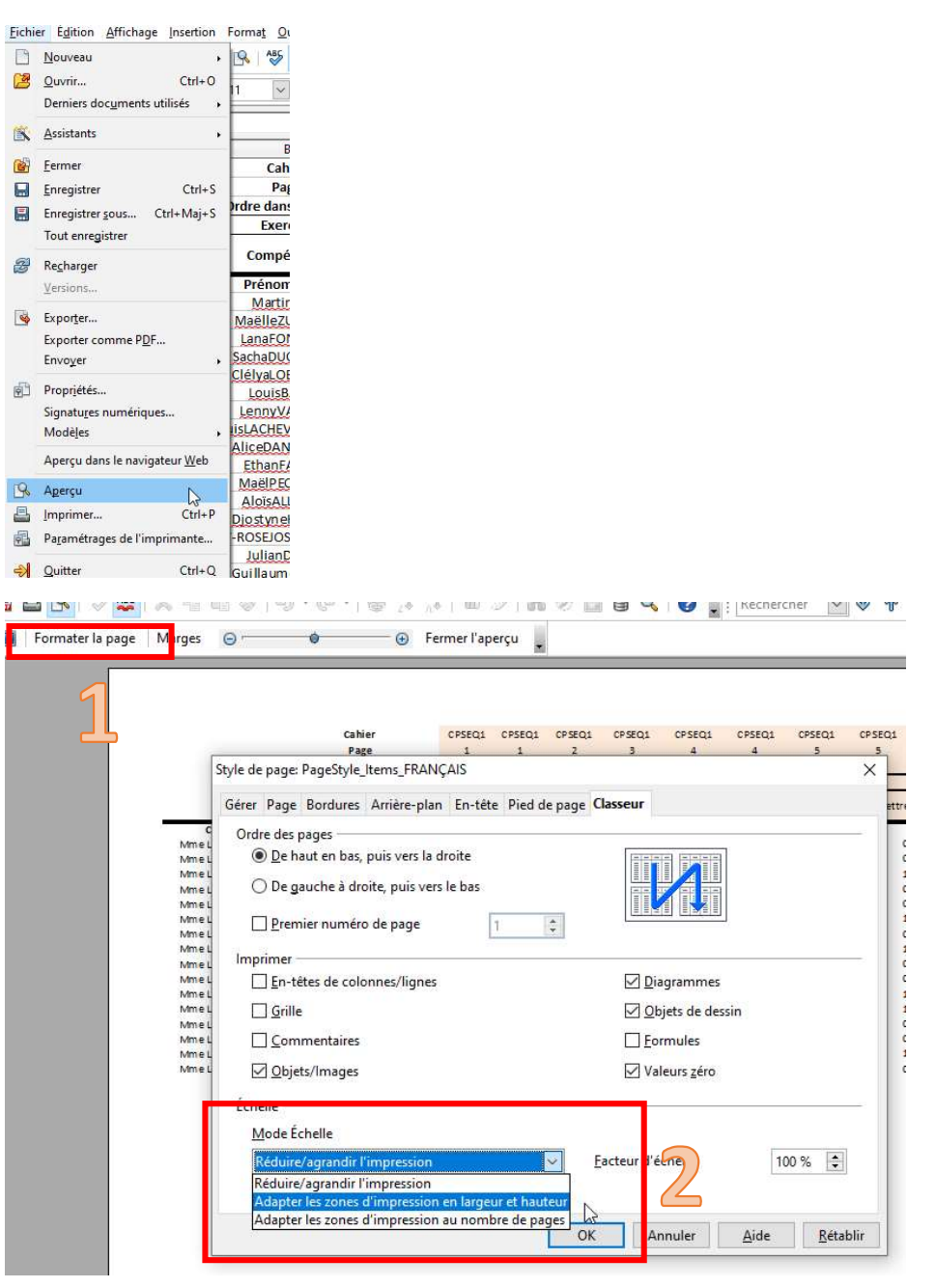

Lors du retour des Evaluations Repères, les tableaux s'impriment sur plusieurs pages et il devient parfois difficile de les lire ou de les assembler.

Avec ce réglage, vous avez votre document sur une seule feuille. Il est aussi possible de modifier la largeur des colonnes comme vu précédemment pour rendre le document plus lisible.

Dans le cas où vous souhaitez utiliser le maximum de votre feuille papier pour créer votre document, vous pouvez faire apparaître les zones d'impression :

#### Excel

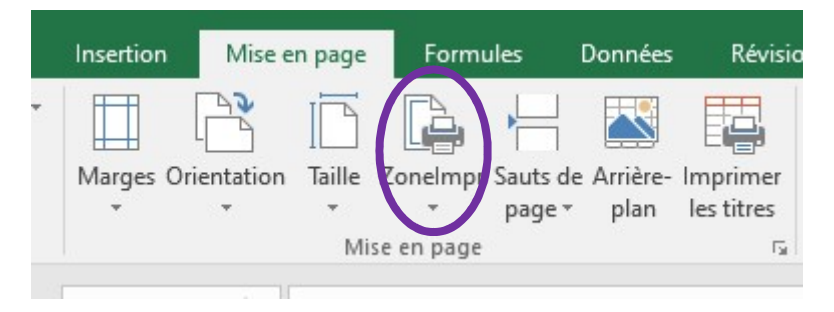

Dans ce cas les zones d'impression apparaîtront en pointillé de manière à gérer la largeur des colonnes et la hauteur des lignes.

### OpenOffice

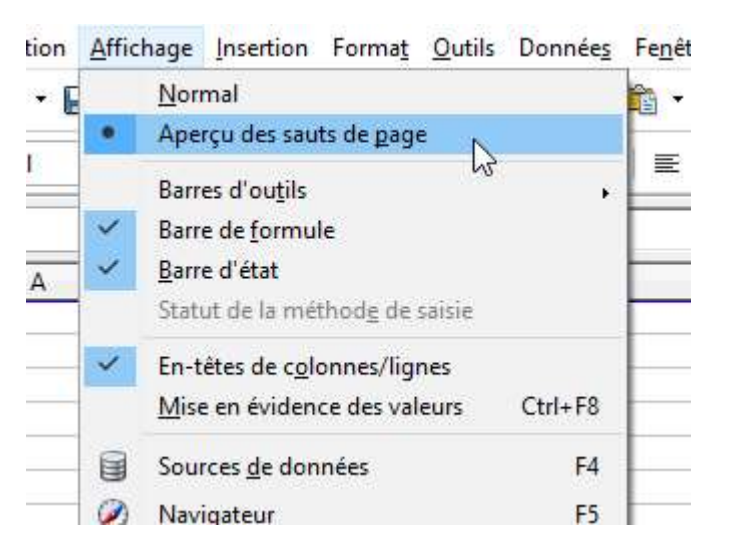

# 3. Organiser les cellules

a) Trier les cellules

Excel

|                          | Trier et<br>filtrer ▼ sélectionner ▼                                                                                  |  |  |  |  |  |  |
|--------------------------|----------------------------------------------------------------------------------------------------|--|--|--|--|--|--|
|                          | A Trier du plus ancien au plus récent                                                                                 |  |  |  |  |  |  |
|                          | Z. Trier du plus récent au plus ancien                                                                                |  |  |  |  |  |  |
| Q                        | Trier du plus ancien au plus récent<br>Classer les éléments selon leur valeur, de la<br>plus faible à la plus élevée. |  |  |  |  |  |  |
| 20/04/1945<br>11/01/1974 | In savoir plus                                                                                                    |  |  |  |  |  |  |
| 12/05/2014               |                                                                                                    |  |  |  |  |  |  |

Avec la fonction Trier, vous pouvez organiser l'ordre des cellules sélectionnées à partir d'une colonne donnée.

# OpenOffice

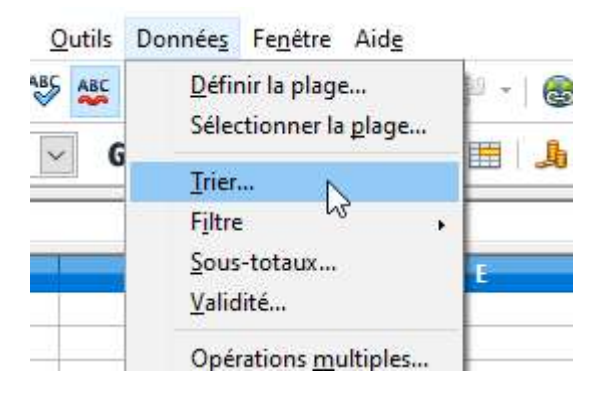

Lors des listes pour la PMI, il faut indiquer les élèves par date de naissance entre le 1<sup>er</sup> juillet et le 30 juin de l'année suivante.

Pour faire apparaître les élèves concernés :

- 1. Faire un tri par date du plus vieux au plus ancien
- 2. Mettre en surbrillance les dates comprises entre le 1<sup>er</sup> juillet et le 30 juin de l'année suivante

Créer des listes par âge pour les élèves de maternelle.

Créer des listes par sexe pour les classes.

Organiser les élèves par sexe et par date de naissance.

Organiser les responsables par sexe et par élèves.

# b) Exploiter un document

La fonction « Filtrer » permet d'organiser les lignes d'une feuille de calcul à partir de 1 ou plusieurs critères.

Elle permet aussi de filtrer les élèves en choisissant les critères colonne par colonne. On sélectionne les colonnes que l'on veut filtrer.

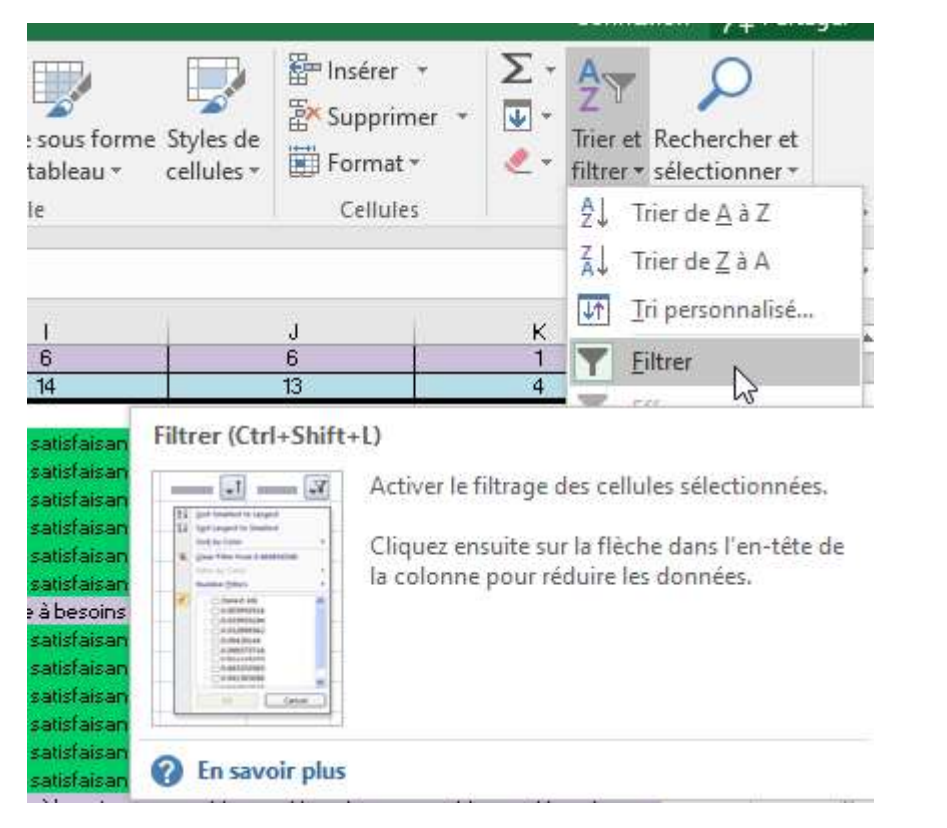

| A                 | В                                                      | С                          | D                   | E                       | F                     | G                     | Н                     | L I                 | J                     | К                     |
|-------------------|--------------------------------------------------------|----------------------------|---------------------|-------------------------|-----------------------|-----------------------|-----------------------|---------------------|-----------------------|-----------------------|
|                   |                                                        | Seuil 1(Groupe à besoins)  | 3                   | 2                       | 6                     | 4                     | 7                     | 6                   | 6                     | 1                     |
|                   |                                                        | Seuil 2 (Groupe fragile)   | 6                   | 4                       | 8                     | 6                     | 10                    | 14                  | 13                    | 4                     |
| Classe            |                                                        | Elèves                     |                     |                         |                       |                       |                       |                     |                       |                       |
| Mme Lalain Dai:   | Martin ~                                               | PIAT -                     | Groupe fragile      | K Groupe satisfaisani ~ | Groupe satisfaisant - | Groupe satisfaisant - | Groupe satisfaisant ~ | Groupe satisfaisant | Groupe satisfaisant 👻 | Groupe satisfaisant - |
| Mme Lalain Dai:   | Maë Al                                                 | Trier de A à 7             |                     | Groupe satisfaisant     | Groupe satisfaisant   | Groupe satisfaisant   | Groupe satisfaisant   | Groupe satisfaisant | Groupe satisfaisant   | Groupe satisfaisant   |
| Mme Lalain Dai:   | Lan 24                                                 | inci de a de               |                     | Groupe satisfaisant     | Groupe satisfaisant   | Groupe satisfaisant   | Groupe satisfaisant   | Groupe satisfaisant | Groupe satisfaisant   | Groupe fragile        |
| Mme Lalain Dai:   | Sacl Z                                                 | Trier de Z à A             |                     | Groupe satisfaisant     | Groupe satisfaisant   | Groupe satisfaisant   | Groupe satisfaisant   | Groupe satisfaisant | Groupe satisfalsant   | Groupe fragile        |
| Mme Lalain Dak    | .alain Dat Cléi)<br>.alain Dat Lou Irier par couleur ► |                            | Groupe satisfaisant | Groupe satisfaisant     | Groupe satisfalsant   | Groupe satisfalsant   | Groupe satisfaisant   | Groupe satisfalsant | Groupe satisfaisant   |                       |
| Mme Lalain Dai:   |                                                        |                            | Groupe satisfaisant | Groupe satisfaisant     | Groupe satisfaisant   | Groupe satisfaisant   | Groupe satisfaisant   | Groupe satisfaisant | Groupe satisfaisant   |                       |
| Mme Lalain Dai:   | Leni                                                   |                            |                     | Groupe à besoins        | Groupe à besoins      | Groupe à besoins      | Groupe satisfaisant   | Groupe à besoins    | Groupe à besoins      | Groupe fragile        |
| Mme Lalain Dai:   | Lou 🕺                                                  | Ettager le filtre de « Gro | upe tragile »       | Groupe satisfaisant     | Groupe satisfaisant   | Groupe satisfaisant   | Groupe satisfaisant   | Groupe satisfaisant | Groupe satisfalsant   | Groupe satisfaisant   |
| Mme Lalain Dai:   | Alic                                                   | Eilteer opr coulour        |                     | Groupe satisfalsant     | Groupe satisfaisant   | Groupe satisfaisant   | Groupe satisfalsant   | Groupe satisfaisant | Groupe satisfalsant   | Groupe satisfalsant   |
| Mme Lalain Dai:   | Etha                                                   | rine par couleur           | ,                   | Groupe satisfaisant     | Groupe satisfaisant   | Groupe satisfaisant   | Groupe satisfaisant   | Groupe satisfaisant | Groupe satisfaisant   | Groupe satisfaisant   |
| Mme Lalain Dai:   | Mai                                                    | Filtres textuels           | ,                   | Groupe satisfaisant     | Groupe satisfaisant   | Groupe satisfaisant   | Groupe satisfaisant   | Groupe satisfaisant | Groupe satisfaisant   | Groupe satisfaisant   |
| Mme Lalain Dak    | Aloi                                                   | -                          |                     | Groupe satisfalsant     | Groupe satisfaisant   | Groupe satisfaisant   | Groupe satisfalsant   | Groupe satisfaisant | Groupe satisfalsant   | Groupe satisfaisant   |
| Mme Lalain Dai:   | Diosty                                                 | Rechercher                 | Q                   | Groupe satisfaisant     | Groupe satisfaisant   | Groupe satisfaisant   | Groupe satisfaisant   | Groupe satisfaisant | Groupe satisfaisant   | Groupe fragile        |
| Mme Lalain Dai: L | JLY-R                                                  |                            |                     | Groupe à besoins        | Groupe à besoins      | Groupe fragile        | Groupe fragile        | Groupe à besoins    | Groupe à besoins      | Groupe à besoins      |
| Mme Lalain Dai:   | Julia                                                  | Sélectionner tou           | ut)                 | Groupe satisfaisant     | Groupe satisfaisant   | Groupe satisfaisant   | Groupe fragile        | Groupe satisfaisant | Groupe satisfaisant   | Groupe satisfaisant   |
| Mme Lalain Dak    | Guillat                                                | Groupe à besoin            | s                   | Groupe satisfalsant     | Groupe satisfaisant   | Groupe satisfaisant   | Groupe satisfaisant   | Groupe satisfaisant | Groupe satisfalsant   | Groupe fragle         |
|                   |                                                        | Groupe fragile             |                     |                         |                       |                       |                       |                     |                       |                       |
|                   |                                                        | Groupe satisfais           | ant                 |                         |                       |                       |                       |                     |                       |                       |
|                   |                                                        | El oroupe suchan           | ant.                |                         |                       |                       |                       |                     |                       |                       |
|                   |                                                        |                            |                     |                         |                       |                       |                       |                     |                       |                       |
|                   |                                                        |                            |                     |                         |                       |                       |                       | 1                   |                       |                       |
|                   |                                                        |                            |                     |                         |                       |                       |                       |                     |                       |                       |
|                   |                                                        |                            |                     | -                       |                       |                       |                       |                     |                       |                       |
|                   |                                                        |                            |                     |                         |                       |                       |                       |                     |                       |                       |
|                   |                                                        |                            |                     |                         |                       |                       |                       |                     |                       |                       |
|                   |                                                        |                            |                     |                         |                       |                       |                       |                     |                       |                       |
|                   | _                                                      |                            |                     | -                       |                       |                       |                       |                     |                       |                       |
|                   |                                                        | OF                         | Appular             |                         |                       |                       |                       |                     |                       |                       |
|                   |                                                        | UK UK                      | Annuler             |                         |                       |                       |                       |                     |                       |                       |
|                   |                                                        |                            |                     |                         |                       |                       |                       |                     |                       |                       |

• Mettre en surbrillance par rapport à un nombre

#### Excel

| A1                                                                                                    | Colle<br>• | er<br>-papiers 🕫 | Police Aligni | ement Nombre     | Règles de mise en sur <u>b</u> rillance des | cellules ≯ | <u>S</u> upérieur à   |
|----------------------------------------------------------------------------------------------------|------------|------------------|---------------|------------------|---------------------------------------------|------------|-----------------------|
| A       B       C       Barres de gonnées       Fintre         1       Image: Second second s                                                                                | A1         | ंग               | : ×           | $\checkmark f_x$ |                                             |            |                       |
| 1   2   2   3   4   5   5   6   1   0   0   1   2   2   1   2   1   2   1   2   1   2   1   2   1   2   1   2   1   2   1   2   1   1   1   1   1   1   1   1   1   1   1   1   1   1   1   1   1   1   1   1   1   1   1   1   1   1   1   1   1   1   1   1   1   1   1   1   1   1   1   1   1   1   1   1   1   1   1   1   1   1   1   1   1   1   1   1   1   1   1    1   1 <th>4</th> <th>A</th> <th>В</th> <th>С</th> <th>Barres de <u>d</u>onnées</th> <th></th> <th>Entre</th>                                                                                                    | 4          | A                | В             | С                | Barres de <u>d</u> onnées                   |            | Entre                 |
| 3 Iexte qui contient   4 Iexte qui contient   5 Iexte qui contient   5 Iexte qui contient   5 Iexte qui contient   6 Iexte qui contient   7 Iexte qui contient   8 Iexte qui contient   9 Iexte qui contient   1 Iexte qui contient   2 Iexte qui contient   WOYENNE : 0,666666667 NB (NON VIDES) : 3   SOMME : 2 Iexte qui contient                                                                                                    | 1          | 1                |               |                  | Nuances de couleurs                         |            | Égal à                |
|                                                                                                    | 3          | -1               |               |                  | leux d'icônes                               |            | Texte qui contient    |
| 5     Image: Second second secon | 5          |                  |               |                  |                                             |            |                       |
| 7                                                                                                    | 5          |                  |               |                  | Nouvelle règle                              |            | Ilan data co produica |
| 3                                                                                                    | 7          |                  |               |                  | Effacer les règles                          |            | ine date se produisa  |
| P         Careers         Careers         Car                                                                                                    | 3          |                  |               |                  | Gérer les règles                            |            | Volours on double     |
| 0                                                                                                    | 9          |                  |               |                  |                                             | -          | valeurs en double     |
| 1<br>2<br>← → Feuil1 (→ : ( ← )<br>MOYENNE : 0,666666667 NB (NON VIDES) : 3 SOMME : 2 III II - +                                                                                                    | 0          |                  |               |                  |                                             |            | Autres règles         |
| 2<br>← → Feuil1 (→ : ( ← )<br>MOYENNE : 0,666666667 NB (NON VIDES) : 3 SOMME : 2 Ⅲ □                                                                                                    | 1          |                  |               |                  |                                             |            |                       |
| ←         Feuil1         ⊕         :                                                                                                    <                                                                                                    | 2          |                  |               |                  |                                             |            |                       |
| MOYENNE : 0,666666667 NB (NON VIDES) : 3 SOMME : 2 III II++                                                                                                    |            | *                | Fouil1        | A                | : [4]                                       |            |                       |
| MOYENNE : 0,666666667 NB (NON VIDES) : 3 SOMME : 2 🌐 🔳                                                                                                    |            |                  | Cull          | J                |                                             | A          |                       |
|                                                                                                    | моү        | ENNE : 0,6666    | 566667 NB (   | NON VIDES) : 3   | SOMME: 2 🌐 🔳 🗕 —                            | <u>u</u>   | +                     |
|                                                                                                    | 1          | férieur à        |               |                  | ?                                           | X          |                       |

Valable aussi pour les enseignants qui veulent mettre en avant les résultats de leurs élèves.

- Mettre en surbrillance une ligne complète par rapport à une donnée recherchée.
- 1. Sélectionner le tableau de "A... à L...".
- 2. Cliquer sur "Mise en forme conditionnelle".
- 3. Dans la liste cliquer sur "Gérer les règles...".
- 4. Dans la boite de dialogue MFC cliquer sur "Nouvelle règle".
- 5. Dans cette boite de dialogue choisir "Utiliser une formule pour...".
- 6. Dans "Appliquer une mise en forme...".
- 7. Écrire la formule.

Pour "M".

#### =\$D2="M"

#### OpenOffice

Fichier Edition Attichage Insertion Format Outlis Donnees Fenetre Alde

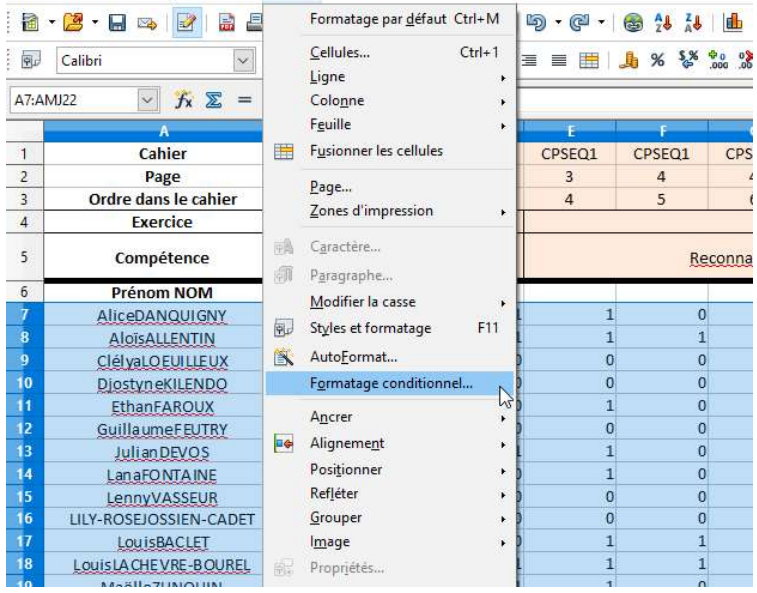

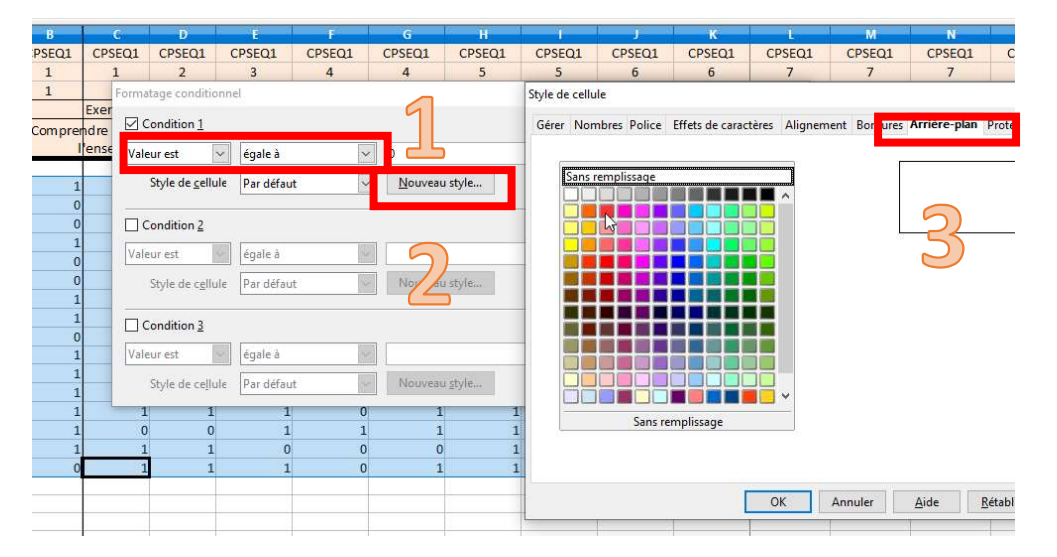

Mettre en surbrillance rouge les items chutés lors des évaluations repères Mettre en surbrillance les filles et les garçons dans les listes de classe. Mettre en surbrillance un élève selon un item recherché ou un score chuté Faire apparaître les élèves à besoins et Fragiles par compétences.

# 5. Les formules

# a) Compter le nombre de valeurs

Vous pouvez compter le nombre de fois où une valeur revient par ligne, par colonne ou dans un tableau, par exemple un nom, une lettre (A, B, C, D) – (NA, PA, A)

Vous pouvez ensuite coupler avec la somme des éléments trouvés.

Formule : NB.SI puis définir la plage et le critère recherché

### b) Somme

# La somme permet de faire un compte

| $\times$ | $\sqrt{-f_x}$    | =SOMME(C7:L22) | /NB(C7:L22)*100 |   |           |                   |                    |                   |                |  |  |  |
|----------|------------------|----------------|-----------------|---|-----------|-------------------|--------------------|-------------------|----------------|--|--|--|
|          |                  | в              | С               | D | E         | F                 | G                  | н                 | 1              |  |  |  |
|          | F                | Page           | 1               | 1 | 1         | 1                 | 2                  | 2                 | 2              |  |  |  |
|          | Ordre da         | ins le cahier  | 1               | 2 | 3         | 4                 | 5                  | 6                 | 7              |  |  |  |
|          | Ex               | ercice         | Exercice 1      |   |           |                   |                    |                   |                |  |  |  |
|          | Com              | pétence        |                 |   | Connaitre | le nom des lettre | es et le son qu'el | lles produisent ( | discriminer de |  |  |  |
|          | Prén             | om NOM         |                 |   |           |                   |                    |                   |                |  |  |  |
| sy       | MartinPIAT       |                | 1               | 1 | 1         | 1                 | 1                  | 1                 | 1              |  |  |  |
| sy       | MaëlleZUNQUIN    |                | 1               | 1 | 1         | 1                 | 1                  | 1                 | 1              |  |  |  |
| sy       | LanaFONTAINE     |                | 1               | 1 | 1         | 0                 | 1                  | 1                 | 1              |  |  |  |
| sy       | SachaDUQUENOY    |                | 1               | 1 | 1         | 1                 | 1                  | 1                 | 1              |  |  |  |
| sy       | ClélyaLOEUILLEUX |                | 1               | 1 | 1         | 1                 | 1                  | 1                 | 1              |  |  |  |
| sy       | LouisBACLET      |                | 1               | 1 | 1         | 0                 | 1                  | 1                 | 1              |  |  |  |
| sy       | Lenny            | VASSEUR        | 0               | 1 | 0         | 0                 | 0                  | 0                 | 0              |  |  |  |
| sy       | LouisLACH        | EVRE-BOUREL    | 1               | 1 | 1         | 1                 | 1                  | 1                 | 1              |  |  |  |
| sy       | AliceDA          | ANQUIGNY       | 1               | 1 | 1         | 1                 | 1                  | 1                 | 1              |  |  |  |
| sy       | Ethan            | FAROUX         | 1               | 1 | 1         | 1                 | 1                  | 1                 | 1              |  |  |  |
| sy       | MaëlP            | ECQUEUR        | 1               | 1 | 1         | 1                 | 1                  | 1                 | 1              |  |  |  |
| sy       | Aloïs            | ALLENTIN       | 1               | 1 | 1         | 1                 | 1                  | 1                 | 1              |  |  |  |
| sy       | Djostyr          | NeKILENDO      | 1               | 1 | 1         | 1                 | 1                  | 1                 | 1              |  |  |  |
| sy       | LILY-ROSEJ       | OSSIEN-CADET   | 0               | 1 | 0         | 0                 | 0                  | 0                 | 1              |  |  |  |
| sy       | Julia            | nDEVOS         | 1               | 1 | 1         | 1                 | 1                  | 1                 | 1              |  |  |  |
| sy       | Guillau          | meFEUTRY       | 1               | 1 | 1         | 1                 | 1                  | 1                 | 1              |  |  |  |
|          |                  |                | 88,75           |   |           |                   |                    |                   |                |  |  |  |

Avec une formule adaptée et couplée avec un graphique, on peut faire le profil d'une classe.

#### Application concrète :

### Faire le point sur les acquis des élèves à partir des lettres A – PA – NA

Faire le profil d'une classe

Faire un bilan financier

# 6. Exploiter ONDE

ONDE est la ressource des informations Elèves, Responsables, Ecole. L'application offre la possibilité d'exploiter ces données à travers des fichiers « Excel » ou des « Modèles de courrier »

• Les modèles de courrier

Ils permettent de faire un publipostage, c'est-à-dire un courrier identique pour une sélection de personnes prédéfinies.

On y trouve : les invitations au conseil d'école, aux équipes éducatives, réunion de rentrée...

Un modèle personnalisable et enregistrable permet de s'adapter à vos besoins et de le retrouver dès que vous vous connectez à ONDE.

• Les extractions

Extraire les informations des élèves ou des responsables sous format Excel de manière à pouvoir modifier les informations souhaitées.

# 7. Gestion des documents les plus fréquents

Le copieur

- Vous pouvez stocker vos documents directement dans votre copieur pour ne plus à avoir à les imprimer et les mettre à dispositions des adjoints.
- Vous pouvez aussi préparer une clé USB avec les documents fréquents et donc les imprimer directement à partir de votre copieur.

Liste non-exhaustive :

- ✓ Liste d'élèves
- ✓ Liste d'élèves à cocher
- ✓ Demande d'autorisation d'absence
- ✓ Progression
- ✓ Programmation
- ✓ A1
- ✓ APS
- ✓ Savoir Nager
- ✓ PPRE
- ✓ Demande d'aide
- ✓ ...

# 8. <u>Word</u>

a) Créer une table des matières

# Application concrète :

Dans le cadre d'un document annuel (Conseils des maîtres) vous pouvez créer une table des matières pour vous repérer facilement dans votre document : 1 Date – 1 Style

# b) Créer des liens Hypertextes

Dans un document de présentation (Word ou PowerPoint) vous pouvez insérer des liens hypertextes qui permettent de faire une référence vers un document de votre ordinateur ou vers une adresse Internet qui peut illustrer ou présenter un propos.

# Application concrète :

Conseil des maîtres : Mettre en lien un PDF à présenter ou un lien vers un document EDUSCOL...

# c) Différenciation pédagogique

Dans le cas de l'utilisation d'un ordinateur en classe, on se réfèrera au cartable ASH et aux outils adaptés.

Dans le cas d'une différenciation pédagogique pour des élèves à besoin relevant d'un PAP, on peut utiliser Word pour faciliter la création de support comme « Créer des textes à trous » facilement.

• Créer un style spécifique avec une écriture blanche et un soulignement en pointillé

Ou

• Utiliser le pinceau pour reproduire la mise en forme (Blanc/souligné noir en pointillé)

#### Application concrète :

- Dictée à trous
- Trace écrite à trous